# Module 3: Improving the Appearance of a Web Page

10

[#]

Alexander S. Cochanco, MSIT

</>>

# Inserting Inline CSS

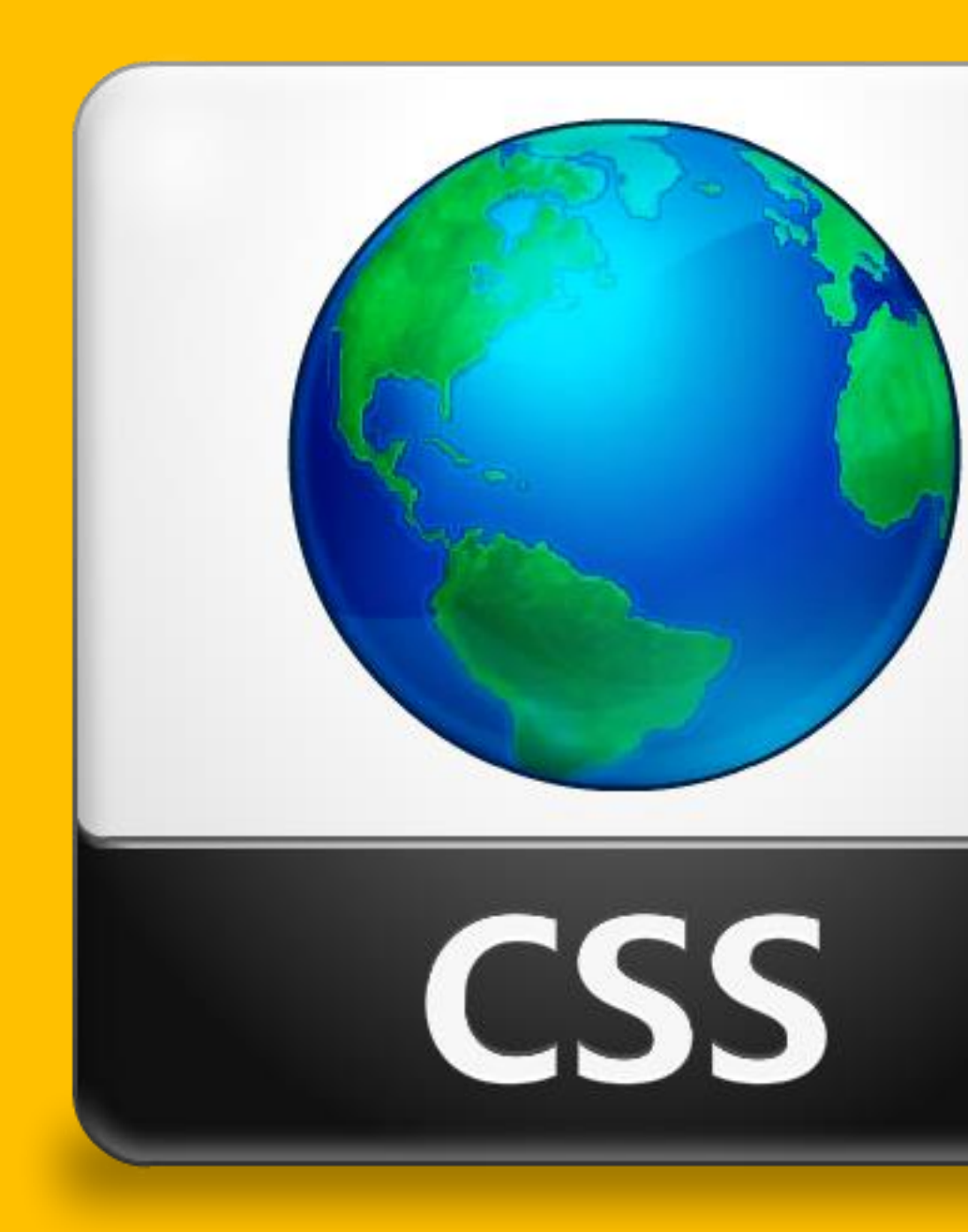

### Inline CSS

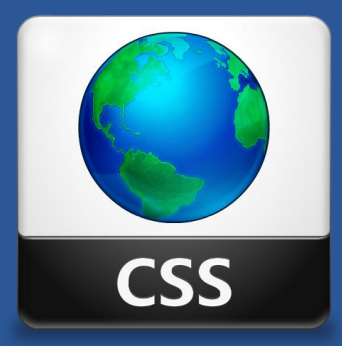

- Inline CSS is used for applying style to a particular HTML Tag.
- Least recommended styling method because of the difficulty it brings in managing larger websites.
- Useful for testing and previewing changes

#### The HTML Style Attribute

- The style attribute can be used to set the style of a specific HTML element.
- The syntax should be like this: <tagname style="property:value">

#### HTML Background Color

• The background-color property defines the background color for an HTML element.

```
<!DOCTYPE html>
<html>
    <head>
       <title> HTML Page</title>
    </head>
    <body style="background-color:khaki">
        A man does what he must - in spite of personal
       consequences, in spite of obstacles and dangers
       and pressures - and that is the basis of all
       human morality. John F. Kennedy 
       I do the very best I know how - the very best
        I can; and I mean to keep on doing so until
       the end. Abraham Lincoln. 
    </body>
</html>
```

```
<!DOCTYPE html>
<html>
   <head>
      <title> HTML Page</title>
   </head>
   <body>
      A man does what he must -
      in spite of personal consequences, in spite of obstacles and dangers
      and pressures - and that is the basis of all human morality.
      John F. Kennedy 
      I do the very best I know how -
      the very best I can; and I mean to keep on doing so until the end.
      Abraham Lincoln. 
   </body>
</html>
```

# HTML Colors

#### HTML Colors

- In HTML, a color can be defined by using color names or RGB, Hex and HSL values.
- Color Name: tomato
- RGB Value: rgb(255, 99, 71)
- *Hex Value: #ff6347*
- HSL Value: hsl(9, 100%, 64%)

#### Colors Names

#### • HTML supports 140 standard color names

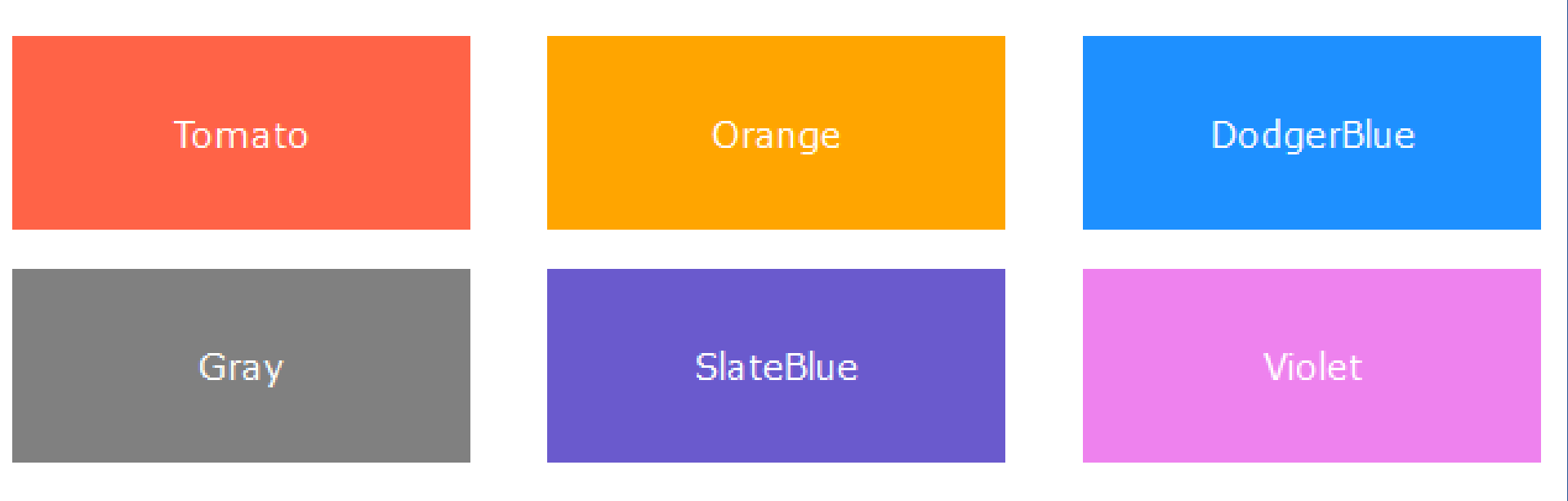

#### RGB Value

- In HTML, a color can be specified as an RGB value using this formula: rgb(red, green, blue)
- Each parameter (red, green, blue) defines the density of the color between 0 and 255.
- For example, rgb(255,0,0) is displayed as red, because red is set to its highest value, and the others are set to 0.

#### RGB Value

- To display the color black, all colors must be set to 0, like this rgb(0,0,0).
- To display the color white, all colors must be set to 255, like this rgb(255,255,255).

#### RGB Value

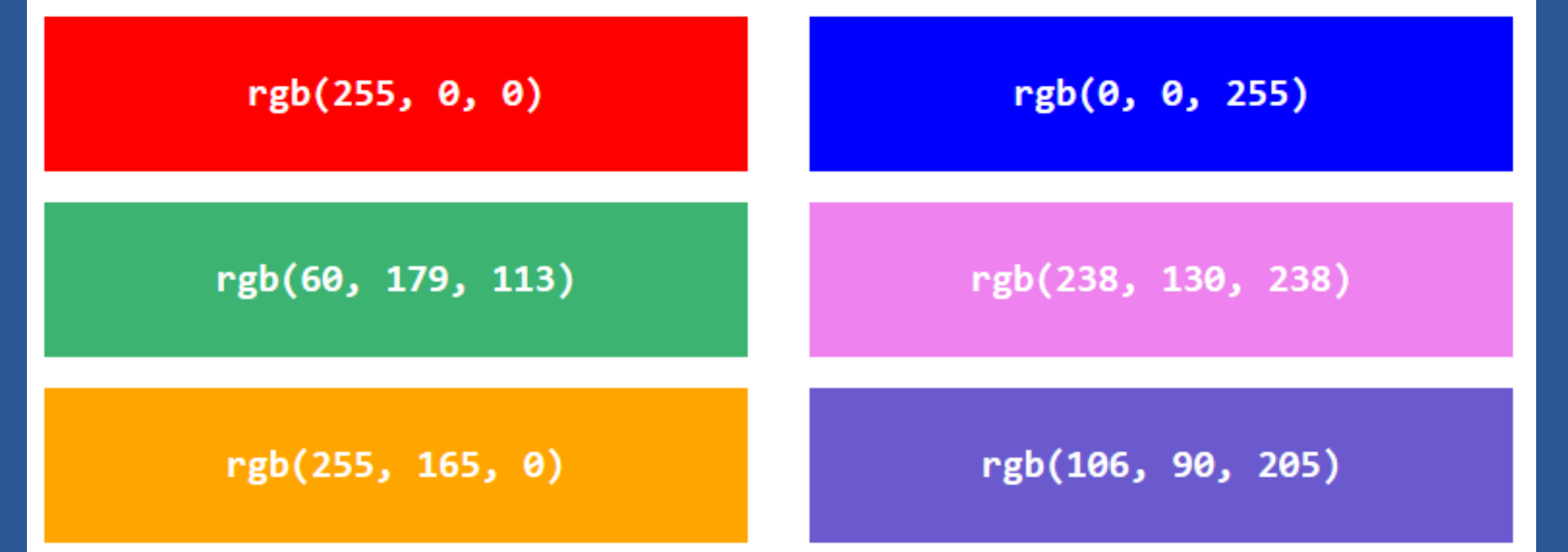

#### Hex Value

- In HTML, a color can be specified using the hexadecimal value in the form: #rrggbb where rr(red), gg(green) and bb(blue) are hexadecimal values between 00 and ff (same as decimal 0-255).
- For example, #ff0000 is displayed as red, because red is set to its highest value (ff) and the others are set to the lowest value (00).

#### Hex Value

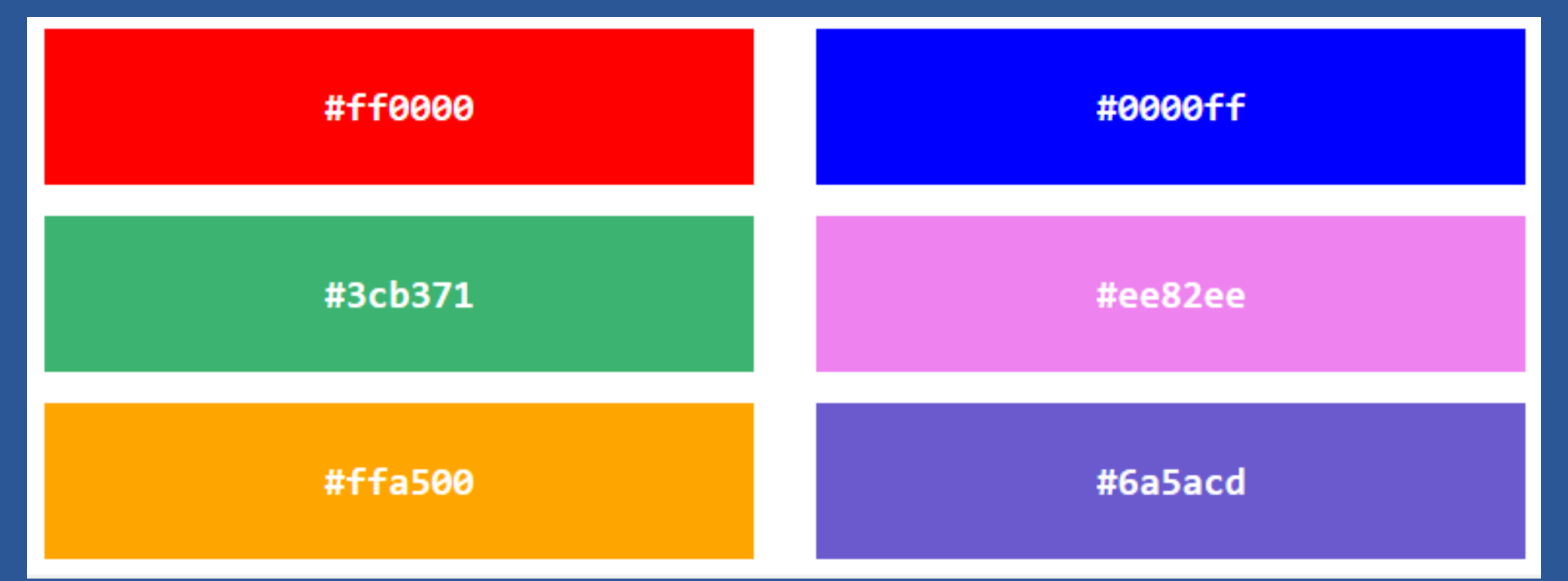

#### HSL Value

- In HTML, a color can be specified using hue, saturation, and lightness (HSL) in the form: hsl(hue, saturation, lightness).
- Hue is the degree on the color wheel from 0 to 360, 0 is red, 120 is green and 240 is blue.

Saturation can be described as the intensity of the color, 100% is pure color (no shade of gray), 50% is 50% gray (but you can still see the color), 0% is completely gray (you can no longer see the color).

#### HSL Value

• Lightness is also a percentage, 0% is black, 50% is neither light or dark, 100% is white.

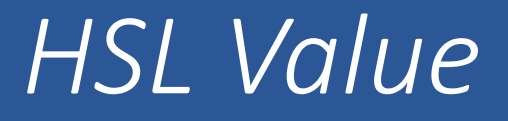

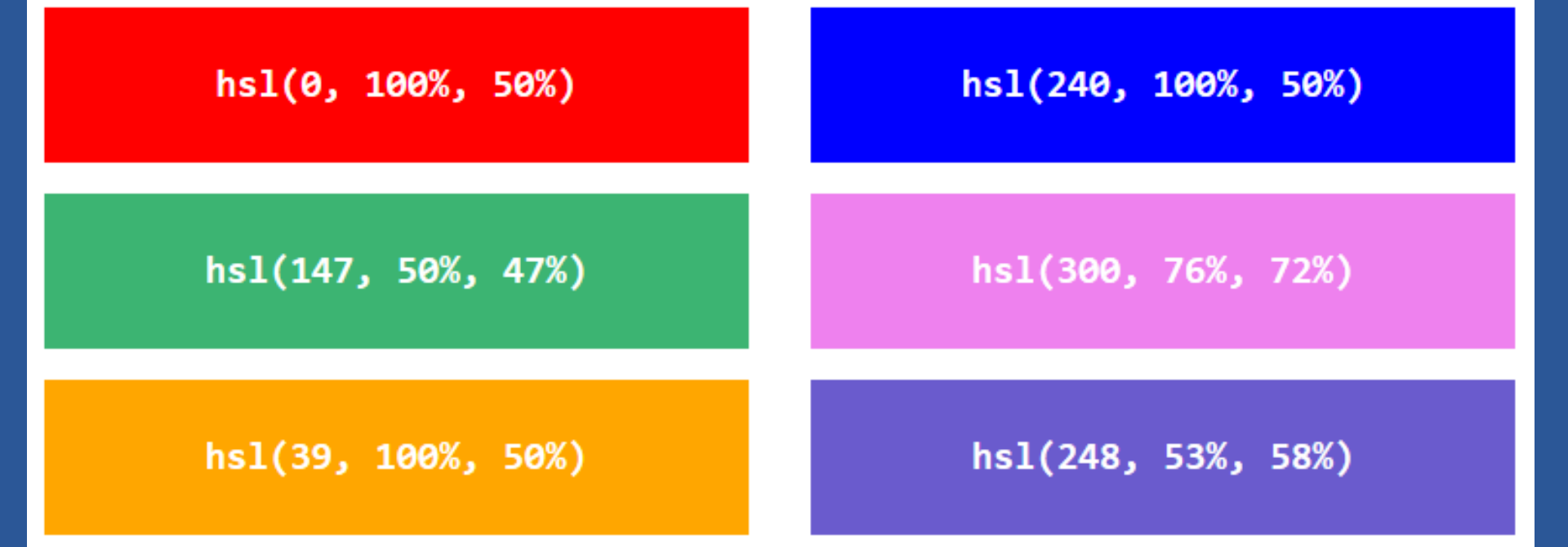

### HSL Saturation Effect

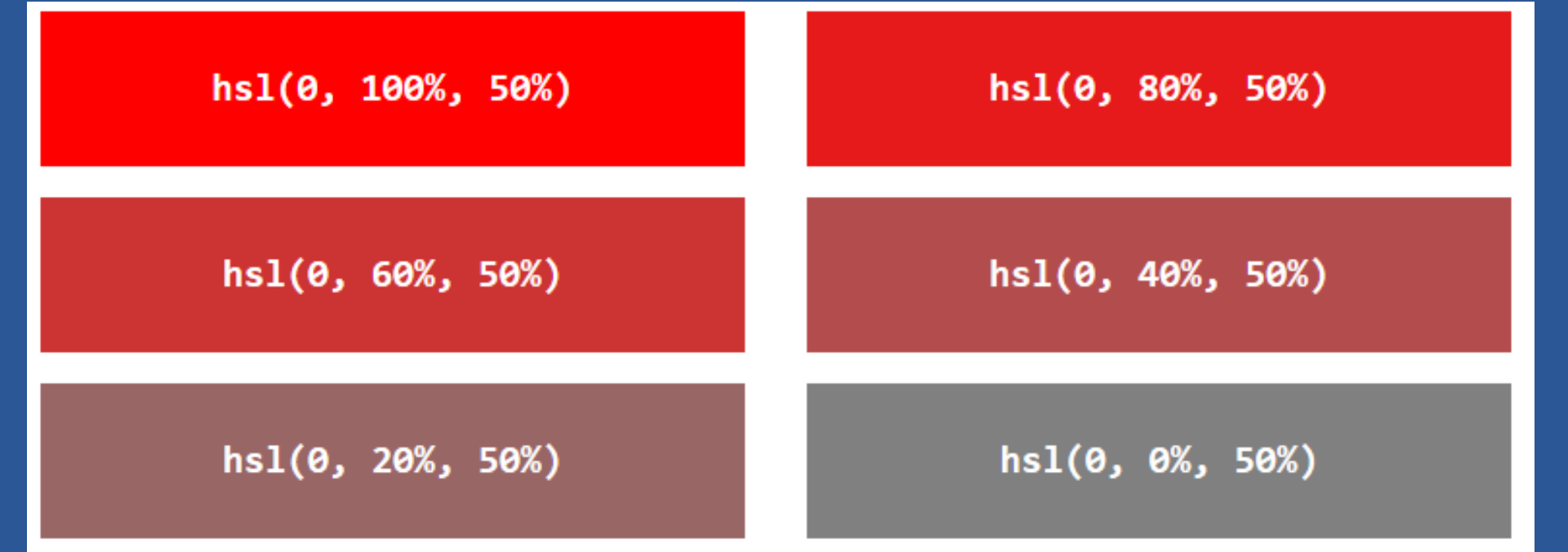

# HSL Lightness Effect

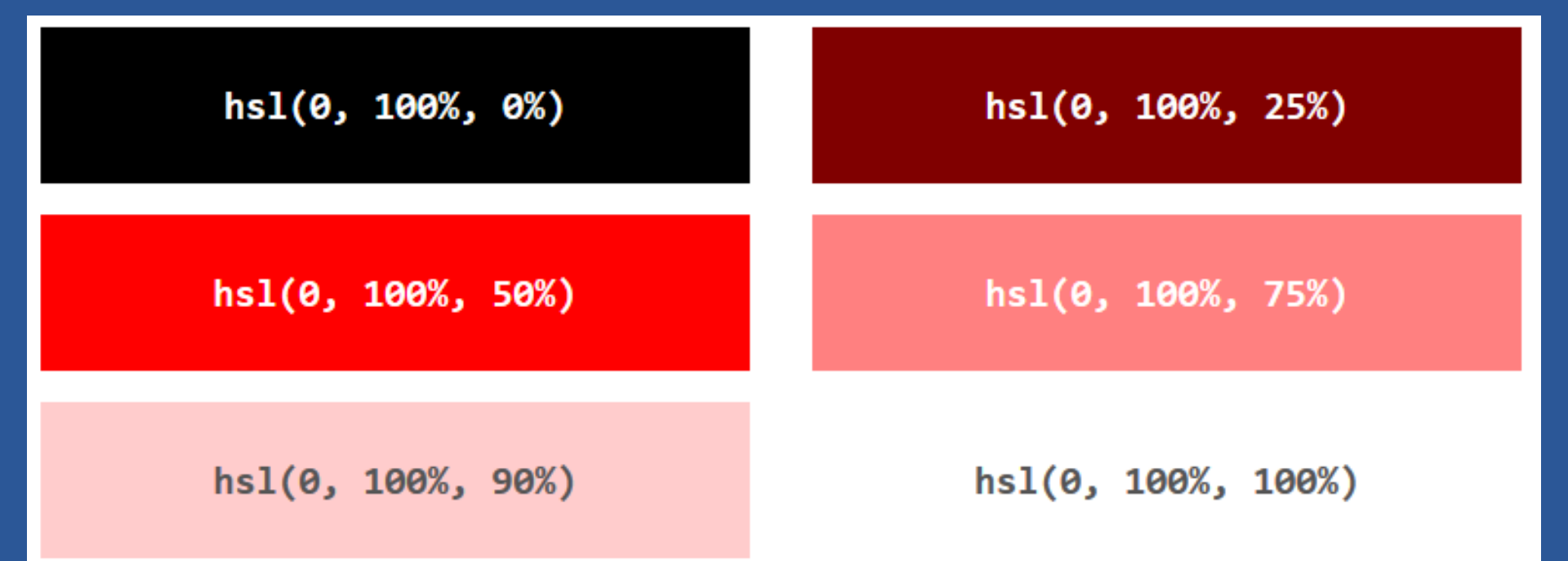

Laboratory Exercise 2

Changing Background Colors

#### Instructions

- Open Laboratory1.html
- Save the contents to a new file named Laboratory2.html
- Change the title to Laboratory 2
- Change the background-color of the whole web page to "Tomato".
- Change the background-color of the heading to rgb(60, 179, 113)

# Internet and the World Wide Web

Many people use the terms **Internet** and the **World Wide Web** interchangeably, but in fact, the two terms are not synonymous. The Internet and the Web are two separated but related things.

The **Internet** is a massive network of networks, a networking infrastructure. It connects millions of computers together globally, forming a network in which any computer can communicate with other computers as long as they are both connected to the internet. Information can travel via the internet via a variety of languages called *"Protocols"*.

The **World Wide Web** or simply "*Web*", is a way of accessing information over the medium of the internet. It is an information-sharing model that is built on top of the internet. The Web uses the **HTTP protocol**, only one of the languages spoken over the internet, to transmit data.

#### HTML Text Color

• The color property defines the text color for an HTML element.

```
<!DOCTYPE html>
<html>
   <head>
       <title> HTML Page</title>
   </head>
   <body style="background-color:dodgerblue">
       A man does what he must -
       in spite of personal
       consequences, in spite of obstacles and dangers
       and pressures - and that is the basis of all
       human morality. John F. Kennedy 
       I do the very best I know
       how - the very best
       I can; and I mean to keep on doing so until
       the end. Abraham Lincoln. 
   </body>
</html>
```

Laboratory Exercise 3

**Changing Text Colors** 

#### Instructions

- Open Laboratory1.html
- Save the contents to a new file named Laboratory3.html
- Change the title to Laboratory 3
- Change the background-color of the whole web page to "MediumSeaGreen".
- Change the text color of the heading to rgb(255,255,255)
- Change the text color of all bold texts to "Tomato"

# Internet and the World Wide Web

Many people use the terms **Internet** and the **World Wide Web** interchangeably, but in fact, the two terms are not synonymous. The Internet and the Web are two separated but related things.

The **Internet** is a massive network of networks, a networking infrastructure. It connects millions of computers together globally, forming a network in which any computer can communicate with other computers as long as they are both connected to the internet. Information can travel via the internet via a variety of languages called *"Protocols"*.

The World Wide Web or simply "Web", is a way of accessing information over the medium of the internet. It is an information-sharing model that is built on top of the internet. The Web uses the **HTTP protocol**, only one of the languages spoken over the internet, to transmit data.

#### HTML Fonts

• The font-family property defines the fonts to be used for an HTML element.

```
<!DOCTYPE html>
<html>
   <head>
      <title> HTML Page </title>
   </head>
   <body>
      A man does what he must - in spite of personal
      consequences, in spite of obstacles and dangers
      and pressures - and that is the basis of all
      human morality. John F. Kennedy 
      I do the very best I know how - the very best
      I can; and I mean to keep on doing so until
      the end. Abraham Lincoln. 
   </body>
</html>
```

Laboratory Exercise 4

**Changing Fonts** 

#### Instructions

- Open Laboratory1.html
- Save the contents to a new file named Laboratory4.html
- Change the title to Laboratory 4
- Change the background-color of the whole web page to "GreenYellow"
- Change the text color of the heading to "RoyalBlue" and the font to "Century Gothic"
- Change the font of the paragraphs to "Verdana"

#### Internet and the World Wide Web

Many people use the terms **Internet** and the **World Wide Web** interchangeably, but in fact, the two terms are not synonymous. The Internet and the Web are two separated but related things.

The **Internet** is a massive network of networks, a networking infrastructure. It connects millions of computers together globally, forming a network in which any computer can communicate with other computers as long as they are both connected to the internet. Information can travel via the internet via a variety of languages called *"Protocols"*.

The **World Wide Web** or simply "Web", is a way of accessing information over the medium of the internet. It is an information-sharing model that is built on top of the internet. The Web uses the **HTTP protocol**, only one of the languages spoken over the internet, to transmit data.

#### HTML Text Size

- The font-size property defines the text size for an HTML element.
- The font-size value can be an absolute (pixels) or relative (em) size.

```
<!DOCTYPE html>
<html>
   <head>
      <title> HTML Page </title>
   </head>
   <body>
      A man does what he must - in spite of personal
      consequences, in spite of obstacles and dangers
      and pressures - and that is the basis of all
      human morality. John F. Kennedy 
      I do the very best I know how - the very best
      I can; and I mean to keep on doing so until
      the end. Abraham Lincoln. 
   </body>
</html>
```

Laboratory Exercise 5

Changing Text Size

#### Instructions

- Open Laboratory1.html
- Save the contents to a new file named Laboratory5.html
- Change the title to Laboratory 5
- Change the font of the heading to "Calibri"
- Change the font of all the paragraphs to "Georgia"
- Change the font size of the 1<sup>st</sup> paragraph to "20px"
- Change the font size of the 2<sup>nd</sup> paragraph to "1.5em"
- Change the font size of the 3<sup>rd</sup> paragraph to "24px"

#### Internet and the World Wide Web

Many people use the terms **Internet** and the **World Wide Web** interchangeably, but in fact, the two terms are not synonymous. The Internet and the Web are two separated but related things.

The **Internet** is a massive network of networks, a networking infrastructure. It connects millions of computers together globally, forming a network in which any computer can communicate with other computers as long as they are both connected to the internet. Information can travel via the internet via a variety of languages called *"Protocols"*.

The **World Wide Web** or simply "*Web*", is a way of accessing information over the medium of the internet. It is an information-sharing model that is built on top of the internet. The Web uses the **HTTP protocol**, only one of the languages spoken over the internet, to transmit data.

#### HTML Text Alignment

- The text-align property defines the horizontal text alignment for an HTML element.
- A text can be left or right aligned, centered or justified.

#### <!DOCTYPE html> <html> <head> <title> HTML Page </title> </head> <body style="background-color: linen"> A man does what he must - in spite of personal consequences, in spite of obstacles and dangers and pressures - and that is the basis of all human morality. John F. Kennedy I do the very best I know how - the very best I can; and I mean to keep on doing so until the end. Abraham Lincoln. </body>

</html>

Laboratory Exercise 6

Changing Text Alignment

#### Instructions

- Open Laboratory1.html
- Save the contents to a new file named Laboratory6.html
- Change the title to Laboratory 6
- Change the background color of the whole web page to "LavenderBlush"
- Change the font of the header to "Century Gothic"
- Set the alignment of the header to "center"

#### Instructions

- Change the font of the paragraphs to "Arial"
- Set the alignment of the paragraphs to "justify"

### Internet and the World Wide Web

Many people use the terms **Internet** and the **World Wide Web** interchangeably, but in fact, the two terms are not synonymous. The Internet and the Web are two separated but related things.

The **Internet** is a massive network of networks, a networking infrastructure. It connects millions of computers together globally, forming a network in which any computer can communicate with other computers as long as they are both connected to the internet. Information can travel via the internet via a variety of languages called "*Protocols*".

The **World Wide Web** or simply "Web", is a way of accessing information over the medium of the internet. It is an information-sharing model that is built on top of the internet. The Web uses the **HTTP protocol**, only one of the languages spoken over the internet, to transmit data.

#### HTML Text Indentation

• The text-indent property is used to specify the indentation of the first line of text.

```
<!DOCTYPE html>
<html>
   <head>
      <title> HTML Page </title>
   </head>
   <body style="background-color: linen">
      A man does what he must - in spite of personal
      consequences, in spite of obstacles and dangers
      and pressures - and that is the basis of all
      human morality. John F. Kennedy 
      I do the very best I know how - the very best
      I can; and I mean to keep on doing so until
      the end. Abraham Lincoln. 
   </body>
</html>
```

Laboratory Exercise 7

**Text Indentation** 

#### Instructions

- Open Laboratory1.html
- Save the contents to a new file named Laboratory7.html
- Change the title to Laboratory 7
- Change the background color of the whole web page to "PapayaWhip"
- Set the color of the header to "FireBrick"
- Set the alignment of the header to "center"
- Set the alignment of the paragraphs to "justify"
- Set the font size of the paragraphs to "20px"
- Set the indentation of the paragraphs to "2em"

#### Instructions

- Set the alignment of the paragraphs to "justify"
- Set the font size of the paragraphs to "20px"
- Set the indentation of the paragraphs to "2em"

#### **Internet and the World Wide Web**

Many people use the terms **Internet** and the **World Wide Web** interchangeably, but in fact, the two terms are not synonymous. The Internet and the Web are two separated but related things.

The **Internet** is a massive network of networks, a networking infrastructure. It connects millions of computers together globally, forming a network in which any computer can communicate with other computers as long as they are both connected to the internet. Information can travel via the internet via a variety of languages called *"Protocols"*.

The **World Wide Web** or simply "*Web*", is a way of accessing information over the medium of the internet. It is an information-sharing model that is built on top of the internet. The Web uses the **HTTP protocol**, only one of the languages spoken over the internet, to transmit data.